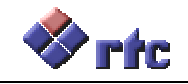

# Oggetto: Procedura di installazione/reinstallazione PC nelle filiali Compass

Tutte le attività di installazione o reinstallazione di PC nelle Filiali Compass, incluse quelle inerenti il "server di filiale", devono essere effettuate secondo quanto riportato nella procedura qui allegata, datata 21/09/2012.

La nuova procedura sostituisce ogni precedente versione; le principali modifiche sono:

- eliminata la configurazione della stampante AS400
- istruzioni circa l'aggiunta di code di stampa separate dell'aggiunta del driver stampante, in quanto tutti i PC arrivano con i driver preinstallati
- viene evidenziato che tutte le stampanti HP necessitano di driver LJ 4200 PCL 6 e che tutte le Epson necessitano di driver Aculaser C2600

Sia in caso di nuovi PC, sia in occasione di reinstallazione dovuta alla sostituzione dell'Hard Disk, normalmente i dischi arrivano già precaricati con l'immagine di sistema operativo coerente con la configurazione hardware specifica.

Nei casi in cui sia richiesta la sola reinstallazione senza sostituzione dell'hardware, come ad esempio a fronte di deterioramento dei file di sistema (e hard disk integro), il tecnico dovrà intervenire con un DVD contenente l'immagine corretta, circostanza che dovrà essere verificata preventivamente col Supporto Tecnico di Verona.

Per ogni necessità/problema, contattare il Supporto Tecnico di Verona:

- Nicol Bonetti 045 8738715
- Marco Novelli 045 8738724

e solo successivamente, se risulta strettamente necessario, rivolgersi direttamente a Compass - Informatica Individuale.

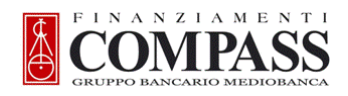

# **INSTALLAZIONE DEI PC IN FILIALE**

| INFORMAZIONI GENERALI                                                                 |
|---------------------------------------------------------------------------------------|
| Premessa 2                                                                            |
| Struttura tipo della filiale Compass 2                                                |
| Postazioni pc 2                                                                       |
| Stampanti di rete 2                                                                   |
| Modalità di intervento 2                                                              |
| Azioni 2                                                                              |
| OPERAZIONI PRELIMINARI                                                                |
| Identificazione delle postazioni esistenti                                            |
| INSTALLAZIONE DEL PC CLIENT E SERVER                                                  |
| Connessione del pc al dominio compass.prv                                             |
| Autorizzazioni All Users                                                              |
| Configurazione Terminale OCS Prod-S17                                                 |
| Configurazione Terminale OCS Prod-S2                                                  |
| Stampanti - Assegnazione coda di stampa (10.21.xxx.11 - 10.21.xxx.12 - 10.21.xxx.55 - |
| 10.21.xxx.56)                                                                         |
| Stampanti - Aggiungere Driver HP4200 pcl 6 (per Hp 4200, HP 4015x, HP MFP 3035)15     |
| Stampanti - Aggiungere Driver Epson Aculaser 2600 (per Epson AL 2600, M2000, M2400)19 |
| Cancellazione driver stampanti laser non presenti in filiale                          |
| ULTERIORI IMPOSTAZIONI SOLO PER PC SERVER                                             |
| Autorizzazioni per disco-U                                                            |
| Copia del vecchio disco U:\ Caso PC server presente                                   |
| Copia del vecchio disco U: \Caso PC Server Non present                                |
| MODIFICA INDIRIZZO TCP/IP DEL NUOVO PC                                                |

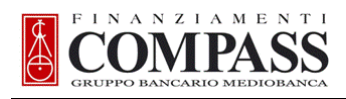

## INFORMAZIONI GENERALI

#### Premessa

Per qualsiasi informazione e/o in caso di problemi contattate il SUPPORTO COMPASS allo **02/721321 (chiedere di Informatica individuale)** 

L'attività da svolgere nelle varie filiali consiste nella sostituzione dei PC e monitor obsoleti

NOTE: i nuovi PC arrivano in filiale già ghostati con DHCP, andrà poi inserito indirizzo IP statico, DNS e WINS.

### Struttura tipo della filiale Compass

#### Postazioni pc

Ogni Filiale ha un PC server che ha l'indirizzo Tcp-ip che termina con .49 (10.21.xxx.49) Subnet 255.255.255.0 e Gateway 10.21.xxx.1

La postazione server consente la condivisione di file e cartelle tra gli utenti della Filiale, è necessario quindi far particolare attenzione durante la copia dei dati dal PC di origine a quello di destinazione (nuovo server).

Tutte le altre postazioni sono da considerarsi **client** con ind. IP: 10.21.xxx.15 -16-17-18-19 o (4344,45,46)etc.

#### Stampanti di rete

Ogni Filiale ha 4 stampanti laser di rete modello:

- n° 1 STAMPANTE LEXMARK T634 o T644 o HP LJ 4015dtn di rete, ind. IP: 10.21.xxx.11
- nº 1 STAMPANTE EPSON ACCULASER 2600 di rete o EPSON M2000, ind. IP: 10.21.xxx.12
- nº 1 STAMPANTE HP MULTIFUNZIONE 3035, ind IP: 10.21.xxx.55

n° 1 STAMPANTE EPSON M2400, ind. IP: 10.21.xxx.56

## Nota: Per tutte le stampanti HP il driver da utilizzare è quello della HP 4200 pcl 6

Nota: Per tutte le stampanti Epson il driver da utilizzare è quello della Epson Aculaser 2600

#### Modalità di intervento

I **PC nuovi** sono consegnati alle Filiali **già preparati** 

I **PC da aggiornare** sono **da ghostare** direttamente in filiale seguendo le istruzioni appropriate.

AGLI UTENTI E' NECESSARIO COMUNICARE DI EFFETTUARE LA COPIA DI SALVATAGGIO DEI PROPRI DATI SUL PC SERVER.

## Azioni

Installazione pc server o pc client

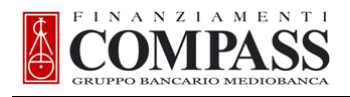

## **OPERAZIONI PRELIMINARI**

#### Identificazione delle postazioni esistenti

Prima di procedere all'installazione dei PC, è necessario identificare tutte le postazioni esistenti sulla base del loro indirizzo **Tcp-ip** 

### VERIFICA DELL'INDIRIZZO TCI/IP

Per verificare l'indirizzo IP delle vecchie postazioni PC:

#### • Cliccare su **Avvio** e scegliere **Esegui**;

• inserire il comando: *cmd*;

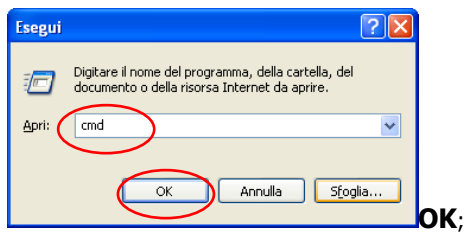

inserire il comando: *ipconfig*;

| C:\WINDOWS\system32\cmd.exe                                                         | - 🗆 X    |
|-------------------------------------------------------------------------------------|----------|
| Microsoft Windows XP [Versione 5.1.2600]<br>(C) Copyright 1985-2001 Microsoft Corp. | <b>_</b> |
| C:\Documents and Settings\cp1025>ipconfig_                                          |          |
|                                                                                     |          |
|                                                                                     |          |
|                                                                                     |          |
|                                                                                     |          |
|                                                                                     |          |
|                                                                                     |          |
|                                                                                     |          |
|                                                                                     | -        |

• premere il tasto **INVIO**; rilevare i dati della voce **Indirizzo IP**.

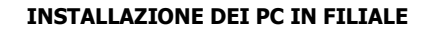

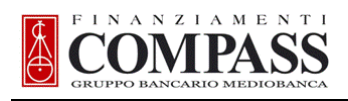

## **INSTALLAZIONE DEL PC CLIENT E SERVER**

#### Connessione del pc al dominio compass.prv

- Collegare il PC alla rete Compass;
- accendere il PC;
- premere CRTL+ALT+CANC per connettersi al computer;
- inserire il **Nome utente:** *supertec* (minuscolo e senza spazi interni);
- inserire la **Password:** 44.gatti (minuscolo) e cliccare su **OK**;
- fare clic col pulsante destro del mouse su Risorse del Computer e cliccare su Proprietà;

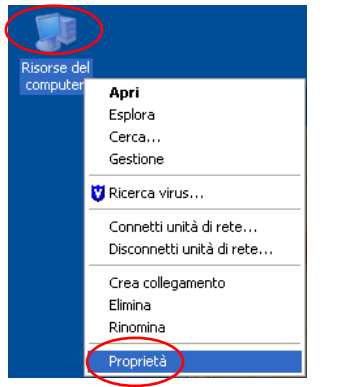

selezionare la scheda Nome Computer e cliccare su Cambia;

| Proprietà del sistema 🔹 🥐 🗙                                                                       |                                                                                                    |  |  |  |  |  |  |  |  |  |  |  |  |  |
|---------------------------------------------------------------------------------------------------|----------------------------------------------------------------------------------------------------|--|--|--|--|--|--|--|--|--|--|--|--|--|
|                                                                                                   | Ripristino configurazione di sistema                                                                                                    |  |  |  |  |  |  |  |  |  |  |  |  |  |
|                                                                                                   | Aggiornamenti automatici Connessione remota                                                                                               |  |  |  |  |  |  |  |  |  |  |  |  |  |
| ĺ                                                                                                 | Generale Nome computer Hardware Avanzate                                                                                                  |  |  |  |  |  |  |  |  |  |  |  |  |  |
| Windows utilizza le seguenti informazioni per identificare il<br>computer all'interno della rete. |                                                                                                    |  |  |  |  |  |  |  |  |  |  |  |  |  |
| Descrizione computer:                                                                             |                                                                                                    |  |  |  |  |  |  |  |  |  |  |  |  |  |
| Ad esempio: "Computer cucina" o "Computer di<br>Maria".                                           |                                                                                                    |  |  |  |  |  |  |  |  |  |  |  |  |  |
|                                                                                                   | Nome completo computer: LMZD5BW.                                                                                                    |  |  |  |  |  |  |  |  |  |  |  |  |  |
|                                                                                                   | Gruppo di lavoro: WORKGROUP                                                                                                    |  |  |  |  |  |  |  |  |  |  |  |  |  |
|                                                                                                   | Per aggiungere il computer a un dominio e creare un<br>utente locale utilizzando l'Identificazione guidata rete,<br>scegliere ID di rete. |  |  |  |  |  |  |  |  |  |  |  |  |  |
|                                                                                                   | Per rinominare il computer o aggiungerlo a un dominio,<br>scegliere Cambia.                                                               |  |  |  |  |  |  |  |  |  |  |  |  |  |
|                                                                                                   |                                                                                                    |  |  |  |  |  |  |  |  |  |  |  |  |  |
|                                                                                                   |                                                                                                    |  |  |  |  |  |  |  |  |  |  |  |  |  |
|                                                                                                   |                                                                                                    |  |  |  |  |  |  |  |  |  |  |  |  |  |
|                                                                                                   |                                                                                                    |  |  |  |  |  |  |  |  |  |  |  |  |  |
|                                                                                                   | OK Annulla Applica                                                                                                    |  |  |  |  |  |  |  |  |  |  |  |  |  |

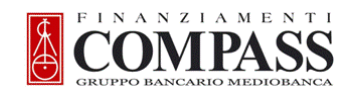

- selezionare la voce **Dominio:**, inserire COMPASS.PRV e cliccare su **OK**;
- NB: verificare che il S/N inserito nel campo Nome computer sia CORRETTO (cioè coincida col s/n del PC);

| Cambiamenti nome computer 🛛 ? 🗙                                                                                                    |
|----------------------------------------------------------------------------------------------------|
| È possibile modificare il nome e l'appartenenza del computer. Le<br>modifiche potrebbero influenzare l'accesso alle risorse di rete. |
| Nome computer:                                                                                                    |
| LMZD5BW                                                                                                    |
| Nome completo computer:<br>LMZD5BW.                                                                                                  |
| Altro                                                                                                    |
| Membro di                                                                                                    |
| COMPASS.PRV                                                                                                    |
| O <u>G</u> ruppo di lavoro:                                                                                                    |
| WORKGROUP                                                                                                    |
| OK Annulla                                                                                                    |

inserire il **Nome utente**/ **Password** di amministratore da utilizzare per le installazioni es. *installa1/installa1* e cliccare su **OK**;

| Cambiamenti nor                              | ne computer                                    | ? 🛛     |
|----------------------------------------------|------------------------------------------------|---------|
|                                              |                                                | A PAR   |
| Immettere il nome e<br>autorizzazione di acc | la password di un account<br>cesso al dominio. | : con   |
| Nome utente:                                 | 🤵 installaX                                    | ×       |
| Password:                                    |                                                |         |
|                                              |                                                |         |
|                                              | ОК                                             | Annulla |

• dopo il messaggio di connessione al Dominio, confermare il riavvio della macchina.

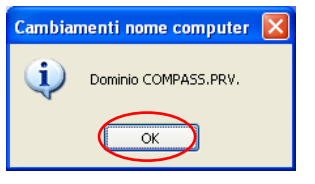

#### Autorizzazioni All Users

- Premere **CRTL+ALT+CANC** per connettersi al computer;
- inserire il **Nome utente** e la **Password** di amministratore da utilizzare per le installazioni (indicati nella Scheda di migrazione) es. *installa1* e selezionare Accedi a Dominio **COMPASS\_FB**, cliccare su **OK**;
- avviare Esplora risorse;
- selezionare la cartella C:\Documents and Settings\All Users;
- scegliere File + Proprietà;

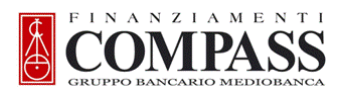

#### **INSTALLAZIONE DEI PC IN FILIALE**

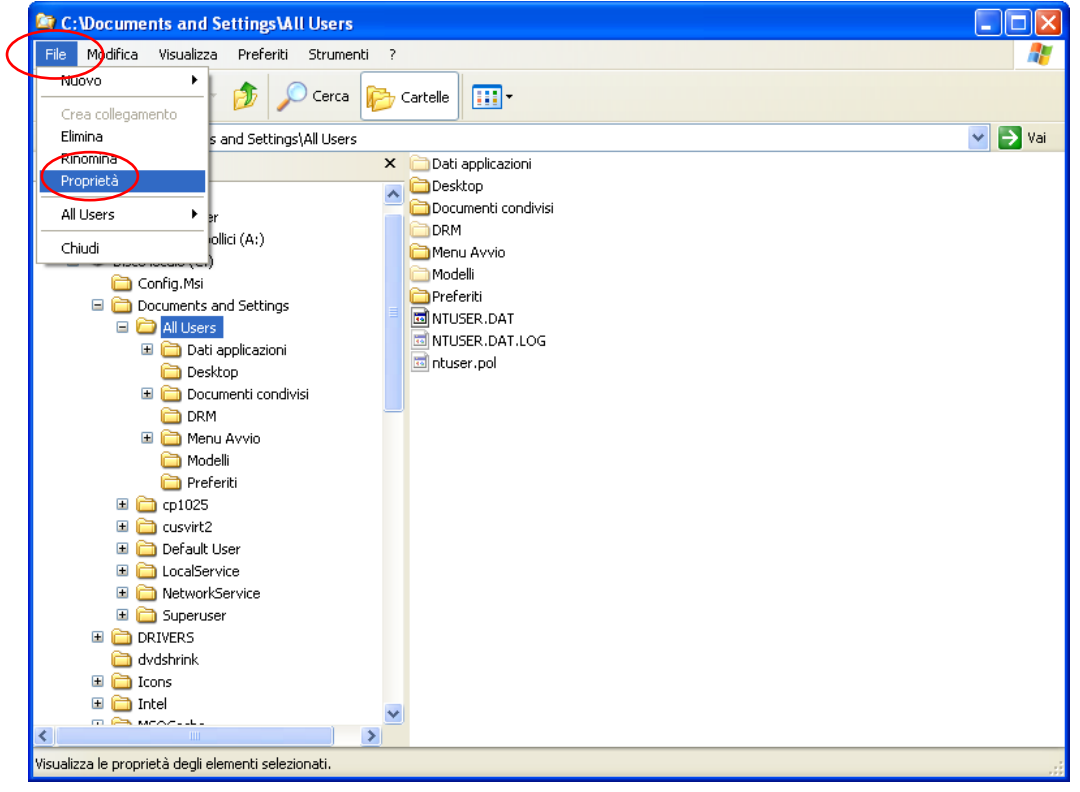

selezionare la scheda Protezione, cliccare sull'utente Users(xxxx) ed impostare il Controllo completo;

• confermare l'operazione cliccando su **Applica** e su **OK**.

| Proprietà - All Users 📀 🔀                                                                                                    |
|----------------------------------------------------------------------------------------------------|
| Generale Condivisione Protezione Personalizza                                                                                                    |
| Utenti e gruppi:<br>Administrators (L3EK732\Administrators)<br>E veryone<br>Power Users (L3EK732\Power Users)<br>SXSTEM<br>Users (L3EK732\Users) |
| Aggiungi <u>B</u> imuovi                                                                                                    |
| Autorizzazioni per Users Consenti Nega                                                                                                    |
| Controllo completo 🛛 🗹                                                                                                    |
| Modifica 🔽 🗌                                                                                                    |
| Lettura ed esecuzione 🗹 🗌                                                                                                    |
| Visualizzazione contenuto cartella 🗹 🗌                                                                                                    |
| Lettura                                                                                                    |
| Scrittura 🗹 🗌 🥃                                                                                                    |
| Autorizzazioni oposiali                                                                                                    |
| Per autorizzazioni speciali o impostazioni Avan <u>z</u> ate Avanzate.                                                                           |
|                                                                                                    |

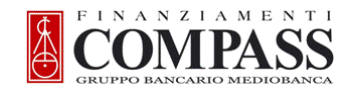

### **Configurazione Terminale OCS Prod-S1**

- Avviare il Terminale OCS Prod-S1 dall'icona presente sul Desktop;
- scegliere **Connection** + **Disconnect**;

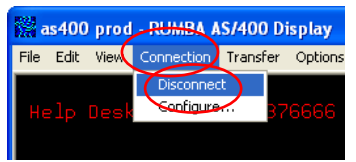

#### scegliere Connection + Configure;

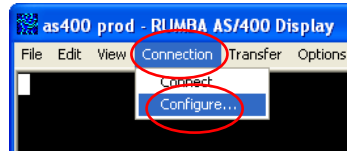

- selezionare la cartella TN5250;
- inserire nel campo Device name il testo riportato nella colonna AS400 display sessione 1 del file in corrispondenza dell'indirizzo Tcp-IP 10.21.xxx.IP (es: MLNVIR0491);

il Device name può contenere 3 lettere X che devono essere inserite nel campo specifico (es. SCNXXX0491, PSCXXX0491, ecc)

| • | cliccare su | OK; |
|---|-------------|-----|
|---|-------------|-----|

| Connection Configuration                                                   | ? 🔀                             |
|----------------------------------------------------------------------------|---------------------------------|
| General TN5250 Security                                                    |                                 |
| SYSSETTO<br>SYSSETPO                                                       | Insert                          |
| XXX                                                                        | Edit                            |
| <ul> <li>View Destination Names</li> <li>View Addresses</li> </ul>         | Delete                          |
| Connect Timeout                                                            | Move Up                         |
| 60 Seconds                                                                 | Move Down                       |
| Session Information (TN5250E)<br>Auto Sign-on<br>Device Nege<br>MLNXXX0491 | t Port<br>efault<br>ser Defined |
| Misc.<br>Auto <u>R</u> econnect Always Resolv                              | ve <u>Q</u> PWDLVL System Value |
| ОК                                                                         | Cancel <u>C</u> onnect          |

#### scegliere Connection + Connect;

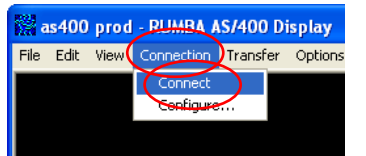

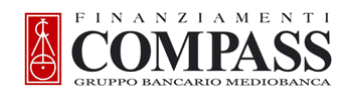

#### scegliere File + Save;

| ile Edit View Connection     | Transfer   | Options | Tools Help   |        |           |        |      |             |       |       |          |                     |       |
|------------------------------|------------|---------|--------------|--------|-----------|--------|------|-------------|-------|-------|----------|---------------------|-------|
| New Ctrl+N                   |            |         |              | Col    | legam     | ent    | 0    |             |       |       |          |                     |       |
| Open Ctrl+C                  | 2 28       |         |              |        |           |        | S    | istem       |       |       |          | SYSS                | SETPO |
| Save Ctrl+5                  |            |         |              |        |           |        | Sc   | ottos       | ister | na .  |          | INT                 | COM   |
| Save As                      |            |         |              |        |           |        | V    | ideo        |       |       |          | MLN                 | VIR04 |
| Properties                   |            |         |              |        |           |        | Ar   | nbien       | te    |       | . ÷      | PRO                 | 4     |
| Page Setup                   |            |         |              |        |           |        |      |             |       |       |          |                     |       |
| Print Preview                | **:        | **      | ***          | ***    | ****      | *      | **>  | <b>*</b> ** | **>   | ***   | **       | k##                 |       |
| Print Area Setup             | *          | *       | **** *       | ***    | **        | *      | **   | **          | **    | **    | **       | **                  |       |
| end enner                    |            | **      | ** ***       | **     | **        | *      | **   | **          | **    |       | **       |                     |       |
| Send Screen                  | <b>K</b> * | **      | ** *         | **     | ****      | *      | ***> | ****        | **    | ***   | **       | k** 🖌               |       |
| Exit                         | k.*        | **      | **           | **     | **        |        | **   | **          |       | **    |          | **                  |       |
| * *                          | *          | *       | **           | **     | **        |        | **   | **          | **    | **    | **       | **                  |       |
| ****                         | **:        | **      | **           | **     | **        |        | **   | **          | **:   | ***   | **:      | kita <mark>.</mark> |       |
|                              |            |         |              |        |           |        |      |             |       |       |          |                     |       |
| G                            | rир        | ΡO      | Ban          | са     | r i       | 0      | Ме   | d i         | oba   | an c  | а        |                     |       |
|                              |            |         |              |        |           |        |      |             |       |       |          |                     |       |
|                              |            |         | 178257554722 |        |           |        |      |             |       |       |          |                     |       |
|                              |            |         | Utente       |        |           |        |      |             |       |       |          |                     |       |
|                              |            |         | Passwor      |        |           |        |      |             |       |       |          |                     |       |
|                              |            |         |              |        |           |        |      |             |       |       |          |                     |       |
| (Г) ГОРУРТАНТ                | TBM C      | NRD     | 1980 1       | 999    |           |        | For  | nitu        | ra e  | pruiz | in Se    | eteri               | S n   |
| (1) 1001 IN 2011             |            |         |              |        |           |        | 1.01 |             |       |       |          |                     |       |
|                              |            |         |              |        |           |        |      |             |       |       |          |                     |       |
|                              |            |         |              |        |           |        |      |             |       |       |          |                     |       |
| ave changes to the current p | rofile.    |         |              |        |           |        |      |             |       |       |          |                     |       |
| Actaut 6 10 10               | 500 ac 400 | prod D  |              | Micros | oft Photo | Editor |      |             | 60    |       | I man et | DO.                 | 01 11 |

• chiudere l'applicazione, riavviarla e verificare che la dicitura **Video....:** corrisponda al **Device name** inserito, in caso contrario ripetere la procedura.

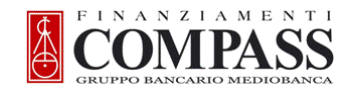

### **Configurazione Terminale OCS Prod-S2**

- Avviare il Terminale OCS Prod-S2 dall'icona presente sul Desktop;
- scegliere **Connection** + **Disconnect**;

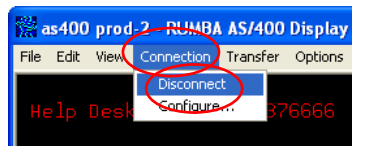

• scegliere Connection + Configure;

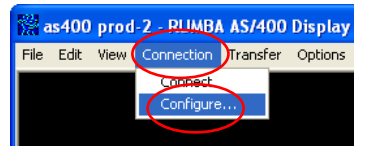

- selezionare la cartella **TN5250**;
- inserire nel campo Device name il testo riportato nella colonna AS400 display sessione 2 del FILE in corrispondenza dell'indirizzo Tcp-IP 10.21.xxx.IP (es: MLNVIR0492);

il Device name può contenere 3 lettere X che devono essere inserite nel campo specifico (es. SCNXXX0492, PSCXXX0492, ecc)

• cliccare su OK;

| Connection Configuration                                                   | ? 🛛                             |
|----------------------------------------------------------------------------|---------------------------------|
| General TN5250 Security                                                    |                                 |
| SYSSETTO<br>SYSSETPO                                                       | Insert                          |
| ***                                                                        | Edit                            |
| <ul> <li>✓iew Destination Names</li> <li>✓ View Addresses</li> </ul>       | Delete                          |
| Connect Timeout                                                            | Move Up                         |
| 60 Se <u>c</u> onds                                                        | Move Dow <u>n</u>               |
| Session Information (TN5250E)<br>Auto Sign-on<br>Device None<br>MLNVIR0492 | et Port                         |
| Misc.<br>Auto <u>R</u> econnect Always Resol                               | ve <u>Q</u> PWDLVL System Value |
| OK                                                                         | Cancel <u>C</u> onnect          |
|                                                                            | -                               |

scegliere Connection + Connect;

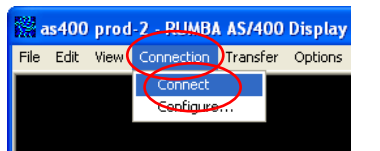

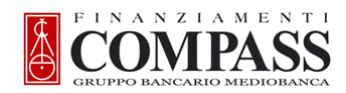

#### scegliere File + Save;

| ile Edi) View    | Connection | Transfer Opti | ions Tools        | Help    |                |       |        |        |      |      |       |         |   |
|------------------|------------|---------------|-------------------|---------|----------------|-------|--------|--------|------|------|-------|---------|---|
| New              | Ctrl+N     |               |                   | Col     | .legament      | 0     |        |        |      |      |       |         |   |
| Open             | Ctrl+O     | 2837666       |                   |         |                |       | stem   | na     |      |      | SYSS  | SETP0   |   |
| Save             | Ctrl+S     |               |                   |         |                | So    | ottos  | istem  | na . |      | INT_  | COH     |   |
| Save As          |            |               |                   |         |                |       | deo    |        |      | . :  | MENV  | /IR0492 | 2 |
| Properties       |            |               |                   |         |                | Ar    | nbien  | ite .  |      |      | PRUI  | •       |   |
| Page Setup       |            |               |                   |         |                |       |        |        |      |      |       |         |   |
| Print Preview    |            | ***           | ***               | to kole | ak ak ak ak ak | skoko | biok   | skakak | olok | жж.  | kokok |         |   |
| Print            | Ctrl+P     | ****          | ****              | kokok - | *****          | **    | **     | **     | **   | **   | **    |         |   |
| Print Area Setup | )          | **            | ** **             | k xx    | ** *           | жж    | **     | **     |      | **   |       |         |   |
| Send Screen      |            | **            | ** *              | **      | жжжж           | жю    | okokok |        | okok | **   | ***   |         |   |
| Exit             |            | **            | **                | **      | **             | **    | **     |        | **   |      | **    |         |   |
|                  | ж          | * *           | **                | **      | **             | **    | **     | **     | **   | **   | **    |         |   |
| >                | kkokok     | ****          | **                | **      | **             | **    | **     | ***    | **   | **   | ***   |         |   |
|                  | Gr         | uppo          | Bar               | ٦ca     | rio            | Ме    | d i    | obe    | anc  | a    |       |         |   |
|                  |            |               | Utente<br>Passwor | <br>d   |                |       |        |        |      |      |       |         |   |
| (C) COPYF        | RIGHT I    | BM CORP.      | 1980,2            | 2005.   |                | For   | nitu   | ira se | rviz | io S | eteci | S.p.A.  |   |
|                  |            |               |                   |         |                |       |        |        |      |      |       |         |   |

• chiudere l'applicazione, riavviarla e verificare che la dicitura **Video....:** corrisponda al **Device name** inserito, in caso contrario ripetere la procedura.

Per ultimare l'operazione, provare l'avvio contemporaneo delle due sessioni dei Terminali As400.

Selezionare le due incone Terminale OCS Coll-S1 e Terminale OCS Coll-S2 se presenti e Stampante AS400 e cancellarle dal desktop.

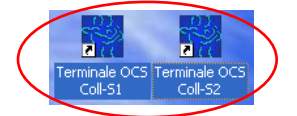

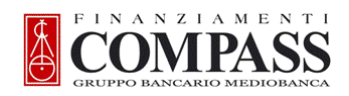

#### Stampanti - Assegnazione coda di stampa (10.21.xxx.11 - 10.21.xxx.12 - 10.21.xxx.55 - 10.21.xxx.56)

I driver delle stampanti dovrebbero già essere presenti sui pc, in caso contrario andare al capitolo aggiunta driver.

- Verranno fornite istruzioni per aggiungere le 4 code di stampa utilizzate in filiale
- Selezionare la stampante laser interessata (mod. HP 4200/HP 4015x/HP MFP 3035x/Lexmark T634/Lexmark T644)
- scegliere File + Proprietà;

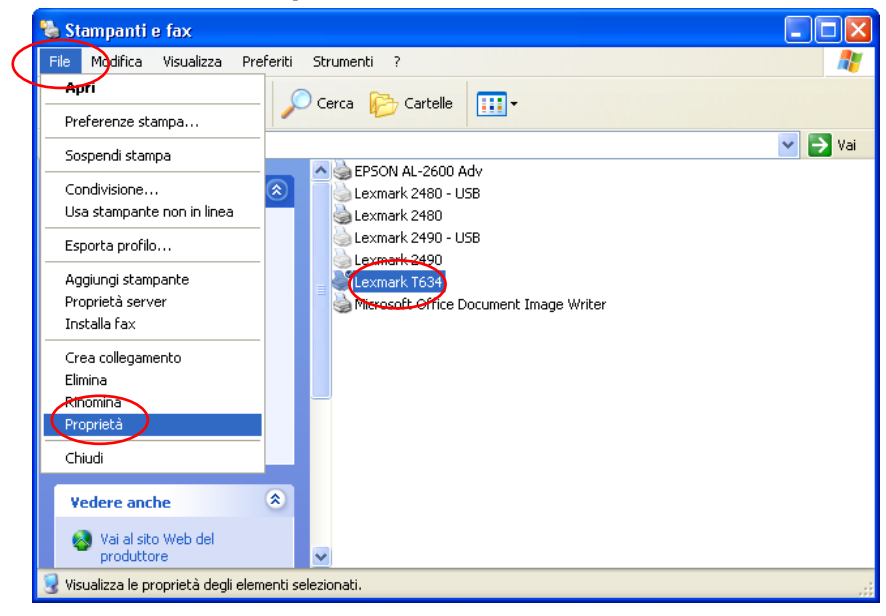

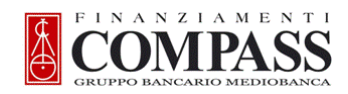

scegliere la scheda Porte e cliccare su Aggiungi porta;

| 💐 Proprietà Lexmark T634                                                                                                    |                       |                           | ? 🔀                |
|----------------------------------------------------------------------------------------------------|-----------------------|---------------------------|--------------------|
| Siti <u>W</u> eb <u>?</u>                                                                                                    |                       |                           |                    |
| Installa opzioni Moduli elettronici<br>Generale Condivisione Porte                                                                                                    | Filigrane<br>Avanzate | Moduli<br>Gestione colori | Font<br>Protezione |
| Lexmark T634                                                                                                    | ampati sulla          |                           |                    |
| Porta       Descrizione       Stampante <ul> <li>LPT1:</li> <li>Porta stampante</li> <li>LPT2:</li> <li>Porta stampante</li> <li>LPT3:</li> <li>Porta stampante</li> <li>COM1:</li> <li>Porta seriale</li> <li>COM2:</li> <li>Porta seriale</li> <li>COM4:</li> <li>Porta seriale</li> <li>COM4:</li> <li>Porta seriale</li> <li>COM4:</li> <li>Porta seriale</li> <li>COM4:</li> <li>Porta seriale</li> </ul> | .exmark 249           |                           |                    |
| Attva supporto bidirezionale Attva pool di stampa LEXMARK                                                                                                    |                       | 0K Annulla                | Applica            |

- selezionare la porta Standard TCP/IP;
- cliccare su **Nuova porta**;

| Porte stampanti 🔹 💽                                               | 3 |
|-------------------------------------------------------------------|---|
| Tipi di port <u>e</u> disponibili:<br>Local Port                  |   |
| Microsoft Document Imaging Writer Monitor<br>Standard TCP/IP Port |   |
|                                                                   |   |
| Nuovo tipo di porta Nuova porta Annulla                           |   |

- alla videata di Aggiunta guidata cliccare su Avanti;
- inserire nel campo **Nome o indirizzo IP stampante** l'indirizzo Tcp-ip della coda di stampa relativa a quella stampante (dove XXX è il terzetto che identifica la filiale).
- 10.21.XXX.11 per HP 4015x, Hp4200, Lexmartk T644/634
- 10.21.XXX.12 per Epson Al 2600, Epson M2000
- 10.21.XXX.55 Per HP MFP 3035x
- 10.21.XXX.56 per Epson M2400
- cliccare su **Avanti**;

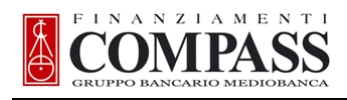

| Aggiunta guidata porta stampante standard TCP/IP 🛛 🛛 🔀                 |                                                     |  |  |
|------------------------------------------------------------------------|-----------------------------------------------------|--|--|
| Aggiungi porta<br>Specificare la periferica a cui aggiungere la porta. |                                                     |  |  |
| Immettere il nome della stampante o<br>desiderata.                     | l'indirizzo IP e un nome di porta per la periferica |  |  |
| <u>N</u> ome o indirizzo IP stampante:                                 | 10.21.5.11                                          |  |  |
| No <u>m</u> e porta:                                                   | IP_10.21.5.11                                       |  |  |
|                                                                        |                                                     |  |  |
|                                                                        | < Indietro Avanti > Annulla                         |  |  |

se si presenta la finestra di Ulteriori informazioni sulla porta necessarie, cliccare su Avanti;

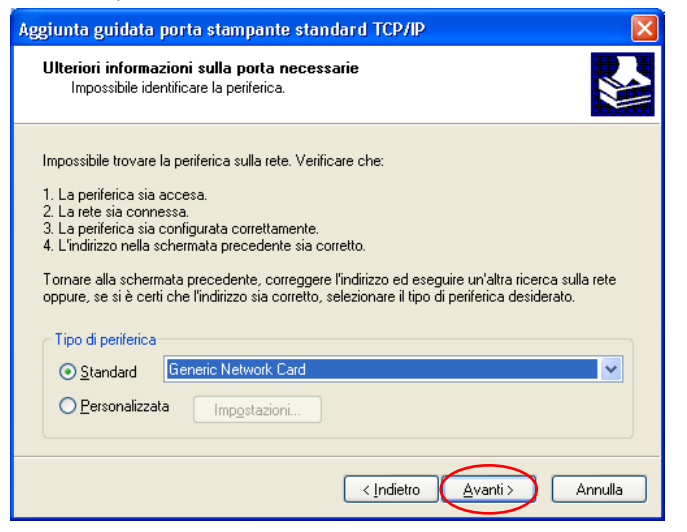

alla finestra conclusiva cliccare su Fine;

•

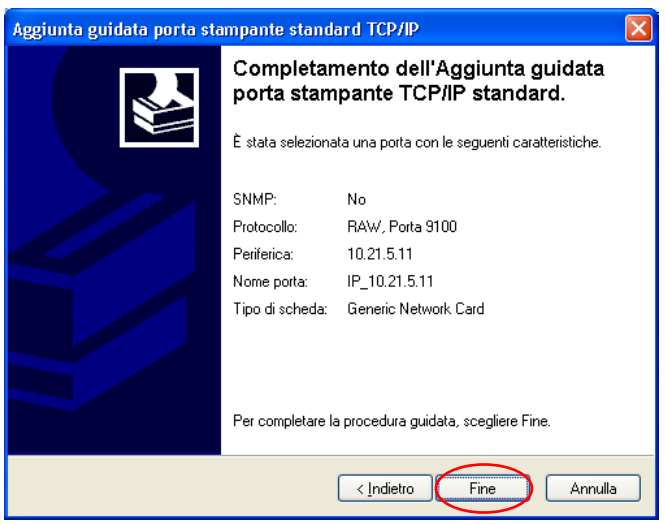

cliccare su Chiudi;

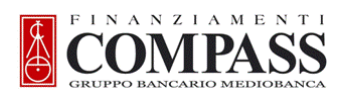

| ł | orte stampanti                           | ? 🛛                |
|---|------------------------------------------|--------------------|
|   | Tipi di port <u>e</u> disponibili:       |                    |
|   | Local Port<br>Microsoft Document Imaging | Weiter Menitor     |
|   | Standard TCP/IP Port                     | writer Monitor     |
|   |                                          |                    |
|   |                                          |                    |
|   |                                          | -                  |
|   | Nuovo <u>t</u> ipo di porta              | Nuova porta Chiudi |

### • cliccare su **Applica**;

| 💕 Proprietà Lexmark                                                                              | T634                                                                |                |                      | ? 🛛        |  |
|--------------------------------------------------------------------------------------------------|---------------------------------------------------------------------|----------------|----------------------|------------|--|
| Siti <u>W</u> eb <u>?</u>                                                                        |                                                                     |                |                      |            |  |
| Installa opzioni                                                                                 | Moduli elettronici                                                  | Filigrane      | Moduli               | Font       |  |
| Generale Con                                                                                     | divisione Porte                                                     | Avanzate       | Gestione colori      | Protezione |  |
| Lexmark T634                                                                                     | porte. I documenti saranno s                                        | stampati sulla |                      |            |  |
| Porta Descrizion                                                                                 | e Stampante<br>e                                                    |                |                      |            |  |
| □ FILE: Stampa su<br>□ FILE: Stampa su<br>□ USB Virtual print<br>□ USB Virtual print             | ≂<br>file<br>er port fo Lexmark 2480 ·<br>er port fo Lexmark 2490 · | - USB          |                      |            |  |
| ✓ IP_1 Standard T                                                                                | CP/IP Port                                                          |                |                      |            |  |
| Micr Local Port                                                                                  | Microsoft Office                                                    | e Document I 💌 |                      |            |  |
| Aggiungi porta Elimina porta Configura porta Attiva supporto bidirezionale Attiva pool di stampa |                                                                     |                |                      |            |  |
| LEXMARK                                                                                          |                                                                     | C              | <b>hiudi</b> Annulla |            |  |

• selezionare la scheda **Generale** e premere su **Stampa pagina di prova**.

| 💕 Proprietà Lexmark T634                                                               |                                                                                                    |                                                                  |                 | ?          |
|----------------------------------------------------------------------------------------|----------------------------------------------------------------------------------------------------|------------------------------------------------------------------|-----------------|------------|
| Siti <u>W</u> eb <u>?</u>                                                              |                                                                                                    |                                                                  |                 |            |
| Installa epzioni                                                                       | Moduli elettronici                                                                                      | Filigrane                                                        | Moduli          | Font       |
| Generale Condivision                                                                   | e Porte                                                                                                 | Avanzate                                                         | Gestione colori | Protezione |
| Lexmark T634                                                                           |                                                                                                    |                                                                  | ]               |            |
| Ubicazione:                                                                            |                                                                                                    |                                                                  | ]               |            |
| Commento:                                                                              |                                                                                                    |                                                                  | ]               |            |
| Modello: Lexmark T644<br>Caratteristiche<br>Colore: No                                 | Carta disponibil                                                                                        | 8:                                                               |                 |            |
| Fronte-retro: Sì<br>Graffetta: No<br>Velocità: 50 ppm<br>Risoluzione massima: 1200 dpi | Letter 8 ½ x 11<br>Legal 8 ½ x 14<br>Statement 5 ½<br>Executive 7 ¼<br>A4 210 x 297 r<br>A5 148 x 210 r | pollici<br>pollici<br>x 8 ½ pollici<br>x 10 ½ pollici<br>nm<br>m |                 |            |
| Preferen                                                                               | ze stampa Stan                                                                                          | ipa pagina di pr <u>o</u> va                                     | D               |            |
| Lexmark                                                                                |                                                                                                    |                                                                  | OK Annulla      | Applica    |

Se la stampa è uscita regolarmente, chiudere cliccando su **OK** in caso contrario ripetere la procedura.

Proseguire con le altre code di stampa relative alle altre stampanti seguendo la stessa procedura.

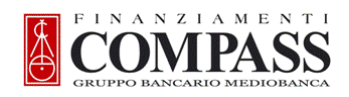

### Stampanti - Aggiungere Driver HP4200 pcl 6 (per Hp 4200, HP 4015x, HP MFP 3035)

• Aggiungere il driver della stampante HP 4200 PCL 6 se non presente (valido per i modelli HP MFP 3035, HP4015, HP4200). Nota Bene: Per tutte le stampanti HP il driver da utilizzare è quello della HP 4200 pcl 6, disponibile su disco-p della Filiale;

#### scegliere File + Aggiungi Stampante

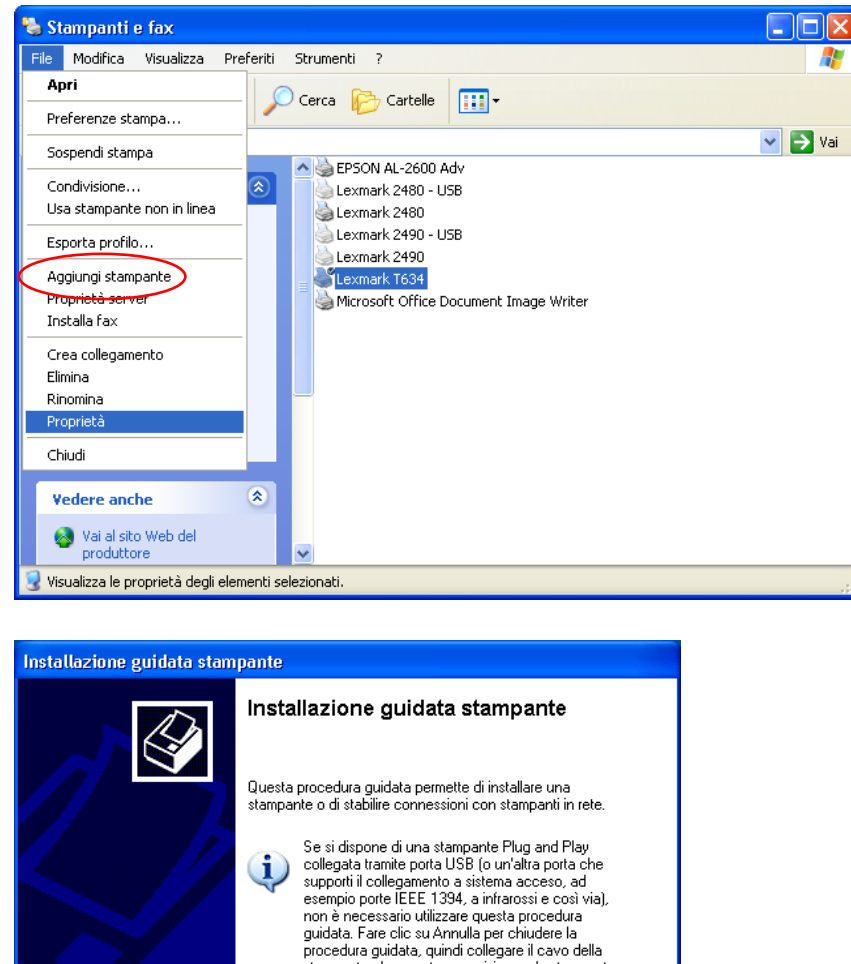

stampante al computer o posizionare la stampante davanti alla porta a infrarossi del computer e accenderla. La stampante verrà installata automaticamente. Per continuare, scegliere Avanti. <<u>Indietro Avanti></u> Annulla

Avanti

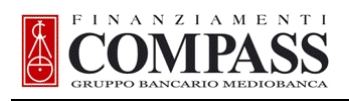

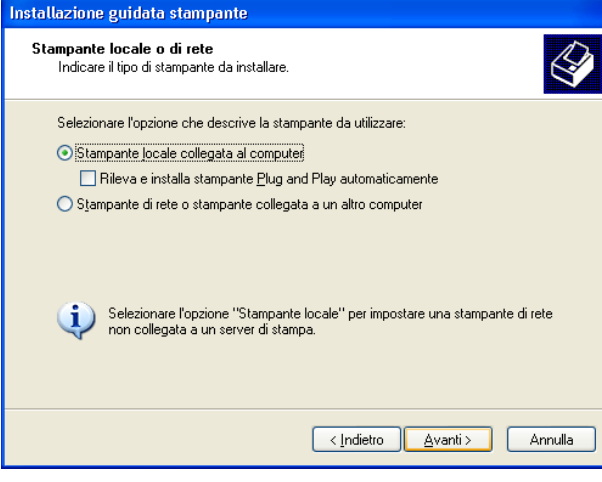

Avanti

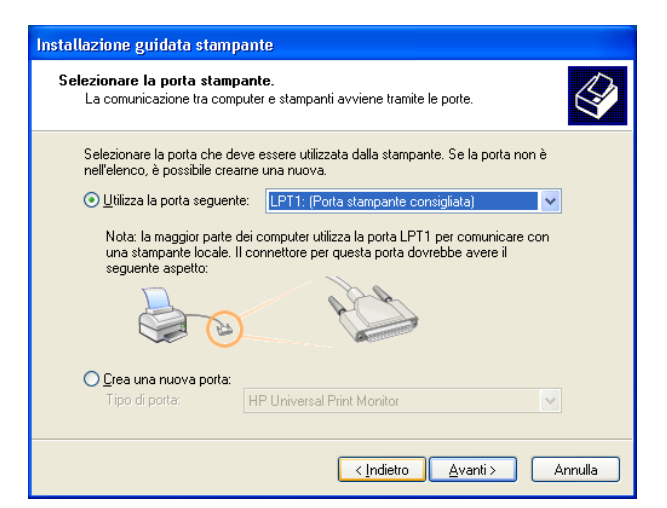

Avanti

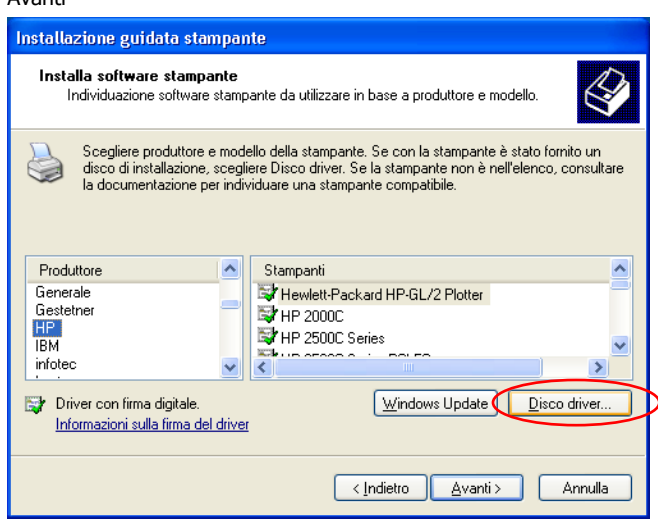

Scegliere **Disco Driver e** posizionarsi sul pc server di filiale **\\10.21.xxx.49\disco-p\driver** dove xxx è l'identificativo di filiale

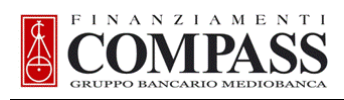

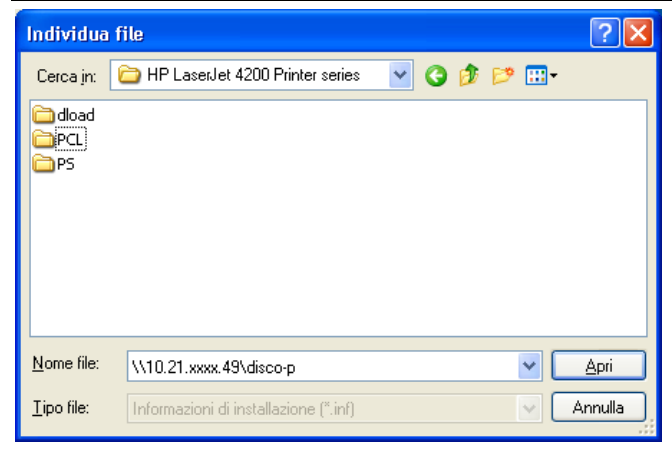

#### Selezionare PCL

| Individua f        | ile                                   |   |   |   |   |            | ? 🗙     |
|--------------------|---------------------------------------|---|---|---|---|------------|---------|
| Cerca jn:          | 🔁 PCL                                 | * | G | ø | ø |            |         |
| 3 hpc42000         | inf                                   |   |   |   |   |            |         |
|                    |                                       |   |   |   |   |            |         |
|                    |                                       |   |   |   |   |            |         |
|                    |                                       |   |   |   |   |            |         |
|                    |                                       |   |   |   |   |            |         |
|                    |                                       |   |   |   |   |            |         |
| <u>N</u> ome file: | hpc4200c.inf                          |   |   |   |   | <b>~</b> ( | Apri    |
| <u>T</u> ipo file: | Informazioni di installazione (*.inf) |   |   |   |   | -          | Annulla |

#### Selezionare hpc4200c.inf + Apri

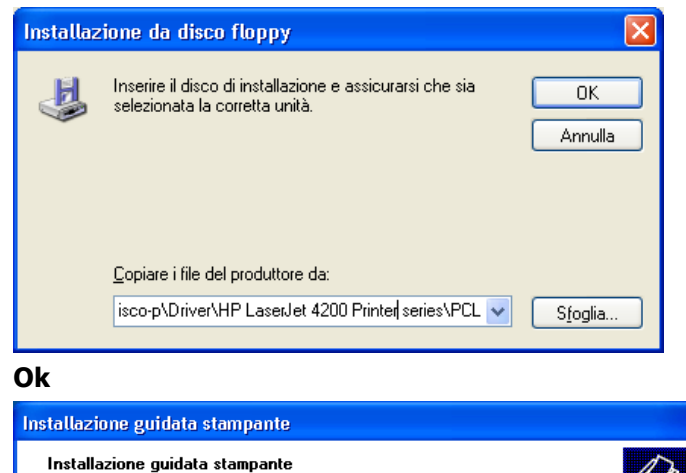

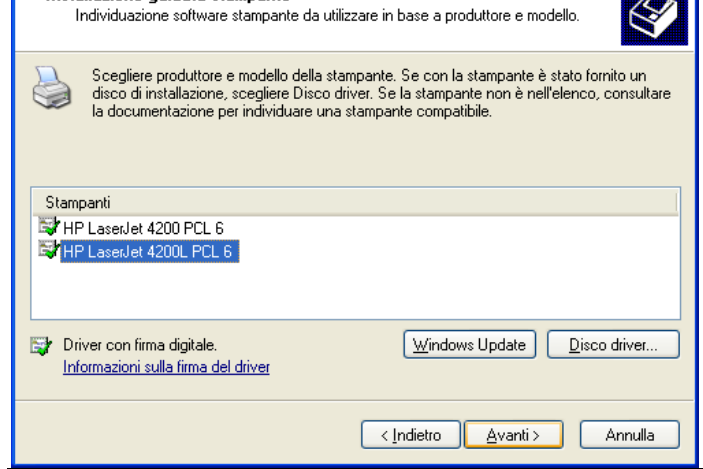

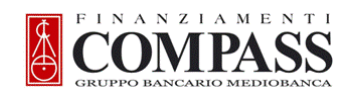

#### Selezionare HP Laserjet 4200L PCL 6 + Avanti

| Installazione guidata stampante                                                                                                    |
|----------------------------------------------------------------------------------------------------|
| Assegnazione nome stampante<br>È necessario assegnare un nome alla stampante.                                                                                                    |
| Immettere un nome per la stampante. Poichè alcuni programmi non supportano<br>combinazioni di nomi di server e stampanti con più di 31 caratteri, è consigliabile<br>mantenere il nome il più corto possibile.                                                                                                    |
| Ngme stampagte:         HP MFP 3035         Utilizzare questa stampante come stampante predefinita?         Image: Sign stampage stampage |
| < <u>Indietro</u> <u>Avanti</u> Annulla                                                                                                    |

Inserire il nome Stampante (HP MFP 3035 o HP 4015 o HP 4200) + Avanti + Avanti

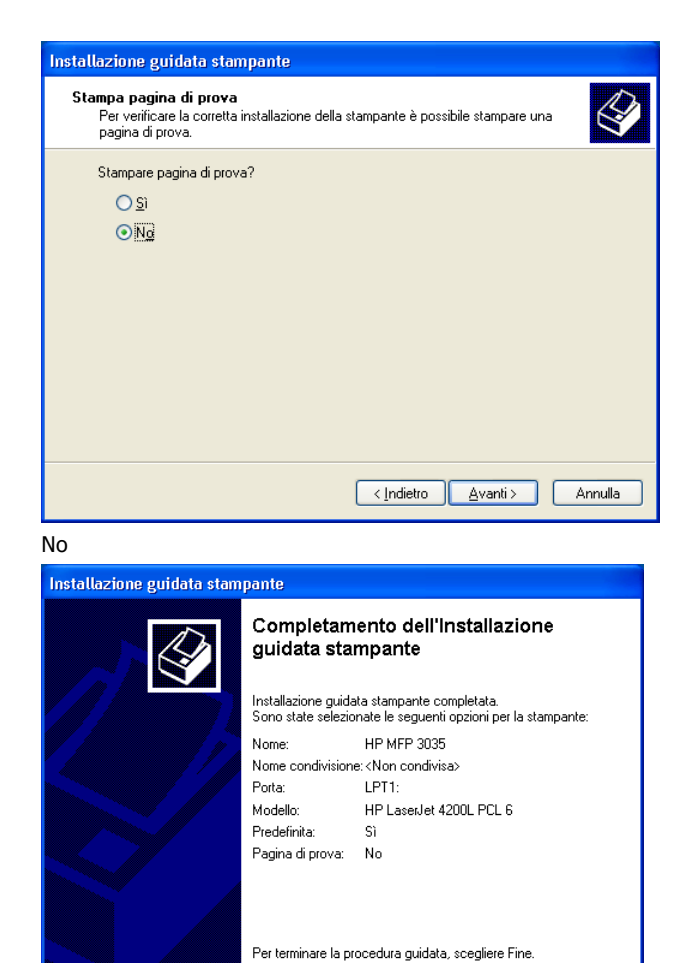

Fine

Kindietro Fine Annulla

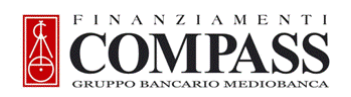

#### cliccare su Applica;

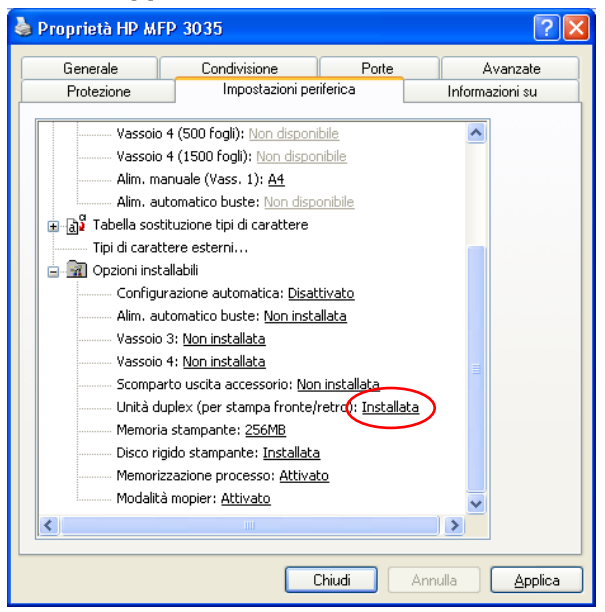

Assicurarsi che sia impostato il fronte retro

Se è necessario aggiungere la coda di stampa andare nell'apposito capitolo.

#### Stampanti - Aggiungere Driver Epson Aculaser 2600 (per Epson AL 2600, M2000, M2400)

Selezionare Stampanti e Fax Aggiungi Stampante

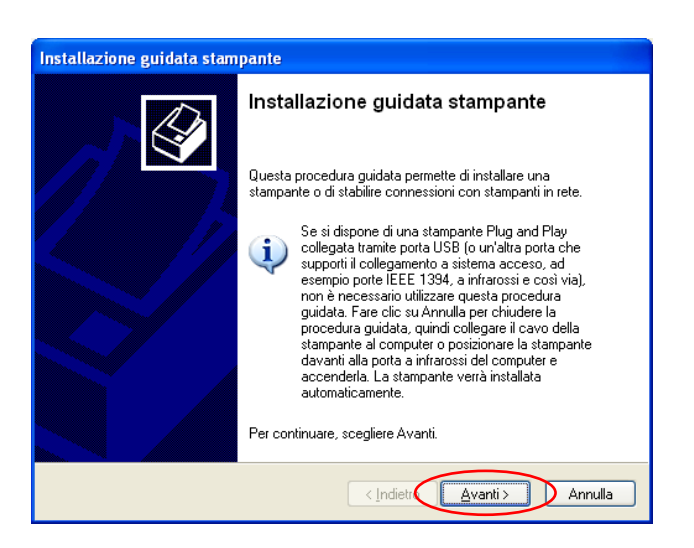

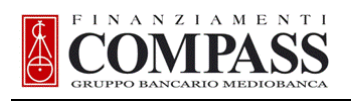

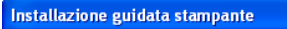

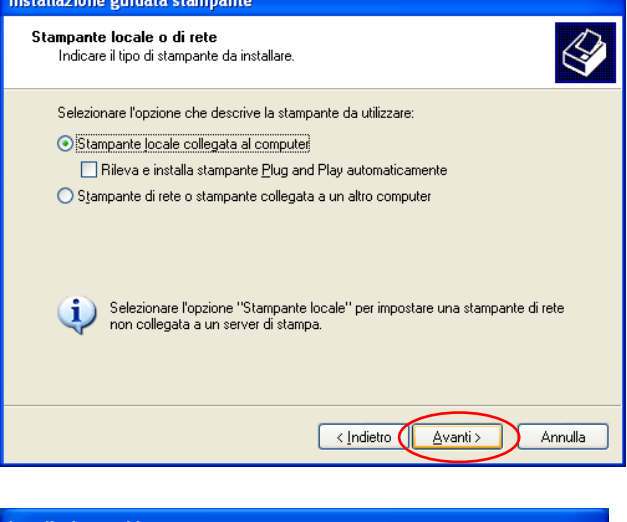

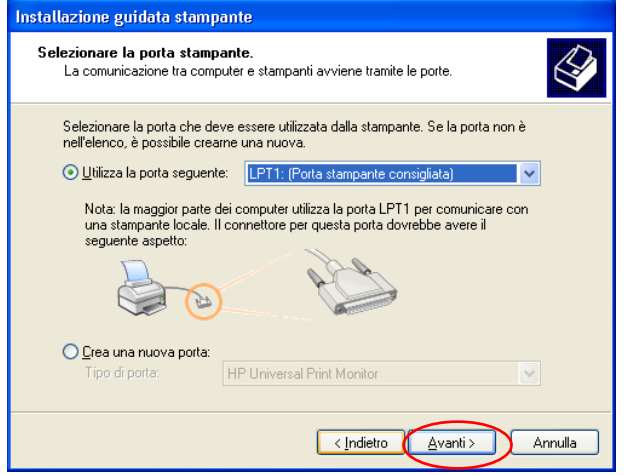

| Installazione guidata stampante                                                                                                    |                                   |  |  |
|----------------------------------------------------------------------------------------------------|-----------------------------------|--|--|
| Installa software stampante<br>Individuazione software stampante da utilizzare in base a produttore e modello.                                                                                                    |                                   |  |  |
| Scegliere produttore e modello della stampante. Se con la stampante è stato fornito un<br>disco di installazione, scegliere Disco driver. Se la stampante non è nell'elenco, consultare<br>la documentazione per individuare una stampante compatibile.              |                                   |  |  |
| Produttore Fujitsu GCC Generale Gestetner HP Driver con firma digitale. Informazioni sulla firma del driver Stampanti Stampanti HP Universal Printing PCL 5 Versione: 61.83.41.8 [04/ HP LaserJet 4200 PCL 6 HP Diver con firma digitale. Diver con firma del driver |                                   |  |  |
|                                                                                                    | < <u>Indietro</u> Avanti> Annulla |  |  |

Selezionare Disco Driver

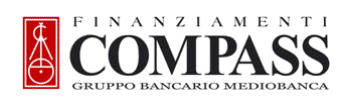

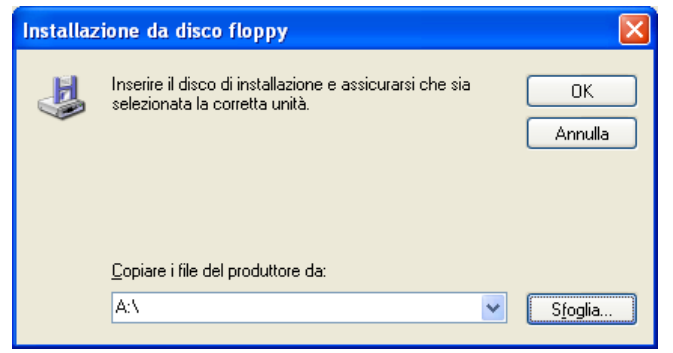

Selezionare Sfoglia e posizionarsi su \\10.21.xxx.49\disco-p\driver\Epson Aculaser 2600\

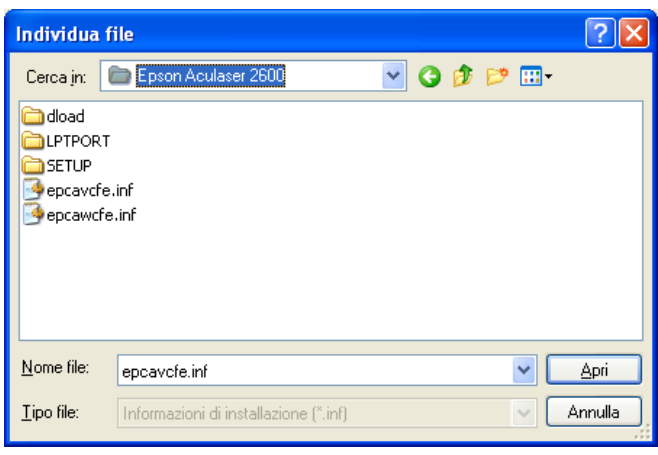

apri

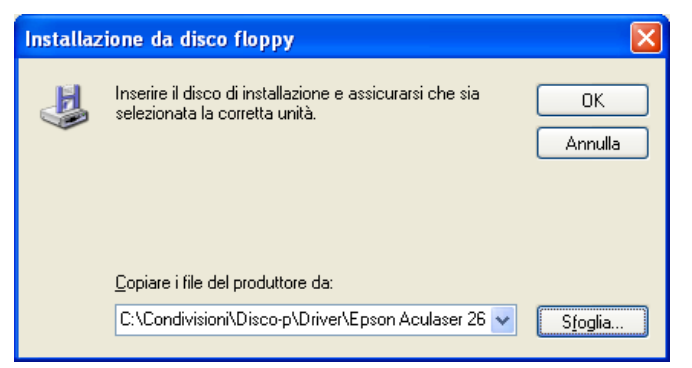

Ok

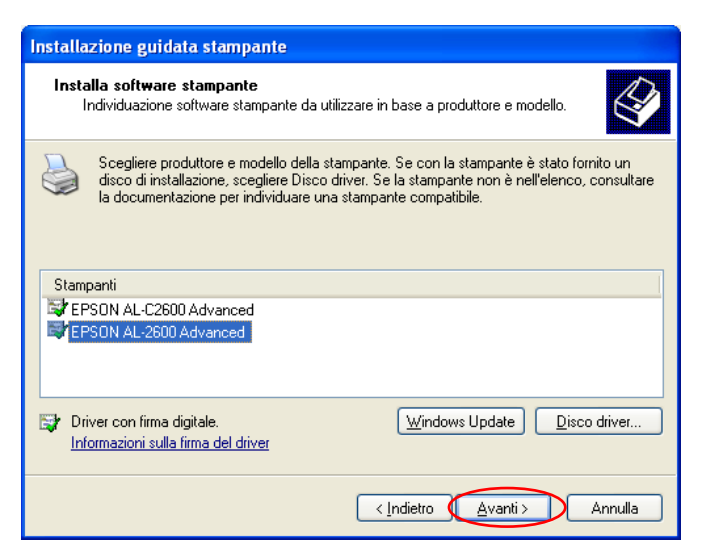

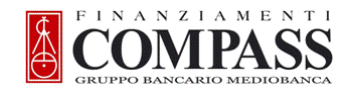

| Installazione guidata stampante                                                                                                |
|----------------------------------------------------------------------------------------------------|
| Utilizza driver esistente<br>Un driver è già installato per questa stampante. Utilizzare il driver esistente o<br>sostituirlo. |
| EPSON AL-2600 Advanced                                                                                                    |
| Mantenere il driver esistente o utilizzarne uno nuovo?                                                                         |
| <ul> <li>Mantieni il driver esistente (scelta consigliata)</li> </ul>                                                          |
| ○ <u>S</u> ostituisci il driver esistente                                                                                      |
|                                                                                                    |
|                                                                                                    |
|                                                                                                    |
|                                                                                                    |
|                                                                                                    |
|                                                                                                    |
| < <u>Indietro</u> <u>Avanti&gt;</u> Annulla                                                                                    |

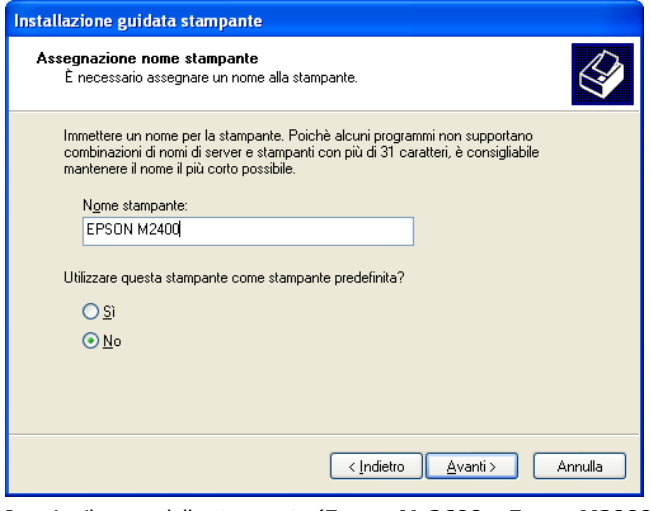

Inserire il nome della stampante (Epson AL 2600 o Epson M2000 o Epson M2400) a seconda del modello

| Installazione guidata stampante                                                                                                    |  |  |  |
|----------------------------------------------------------------------------------------------------|--|--|--|
| Condivisione stampante<br>È possibile condividere la stampante specificata con altri utenti della rete.                                                                                                    |  |  |  |
| Se si vuole condividere la stampante, è necessario fornire un nome condivisione. È<br>possibile utilizzare un nome suggerito o immetterne uno nuovo. Il nome condivisione sarà<br>visibile agli altri utenti della rete. |  |  |  |
| Non condividere questa stampante                                                                                                    |  |  |  |
| Nome <u>c</u> ondivisione:                                                                                                    |  |  |  |
|                                                                                                    |  |  |  |
|                                                                                                    |  |  |  |
|                                                                                                    |  |  |  |
|                                                                                                    |  |  |  |
|                                                                                                    |  |  |  |
|                                                                                                    |  |  |  |
|                                                                                                    |  |  |  |
| < Indietro                                                                                                    |  |  |  |

Avanti + fine

Alla fine aggiungere coda di stampa come specificato nell'apposito capitolo

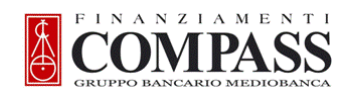

#### Cancellazione driver stampanti laser non presenti in filiale

- Scegliere Start + Stampanti e fax;
- cancellare i driver delle stampanti LASER non presenti in Filiale (ad esempio se in Filiale sono presenti una Lexmark T634 ed una Epson Aculaser 2600, e Lexmark T644).

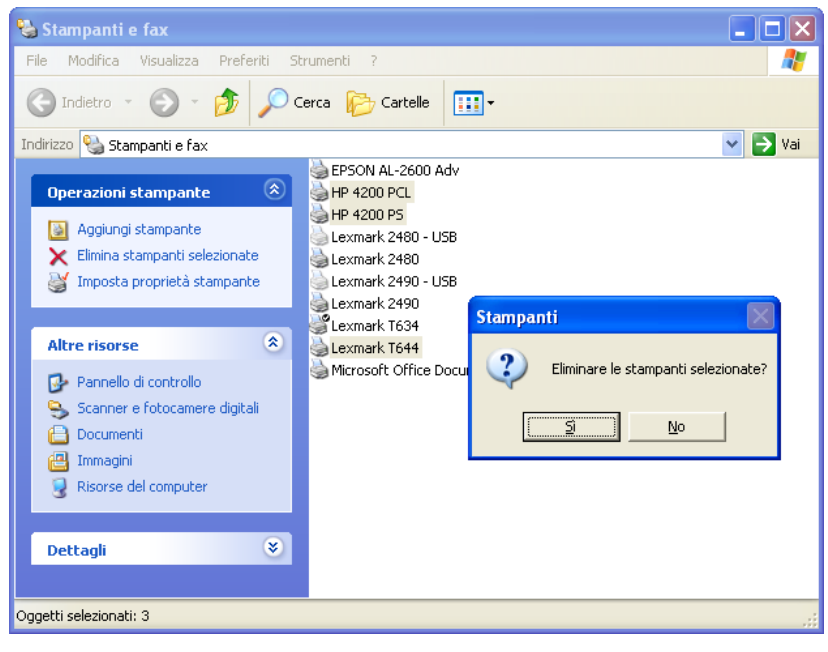

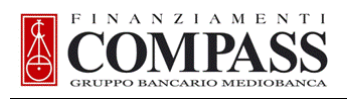

## ULTERIORI IMPOSTAZIONI SOLO PER PC SERVER

Il pc che fa da server in filiale va configurato come il pc client eseguendo tutte le configurazioni precedenti ed eseguendo inoltre le ulteriori operazioni per impostare il **disco-u** con le corrette autorizzazioni:

#### Autorizzazioni per disco-U

- Collegarsi con utente Installa1
- Selezionare la cartella C:\Condivisioni\Disco-u;
- scegliere File + Proprietà;

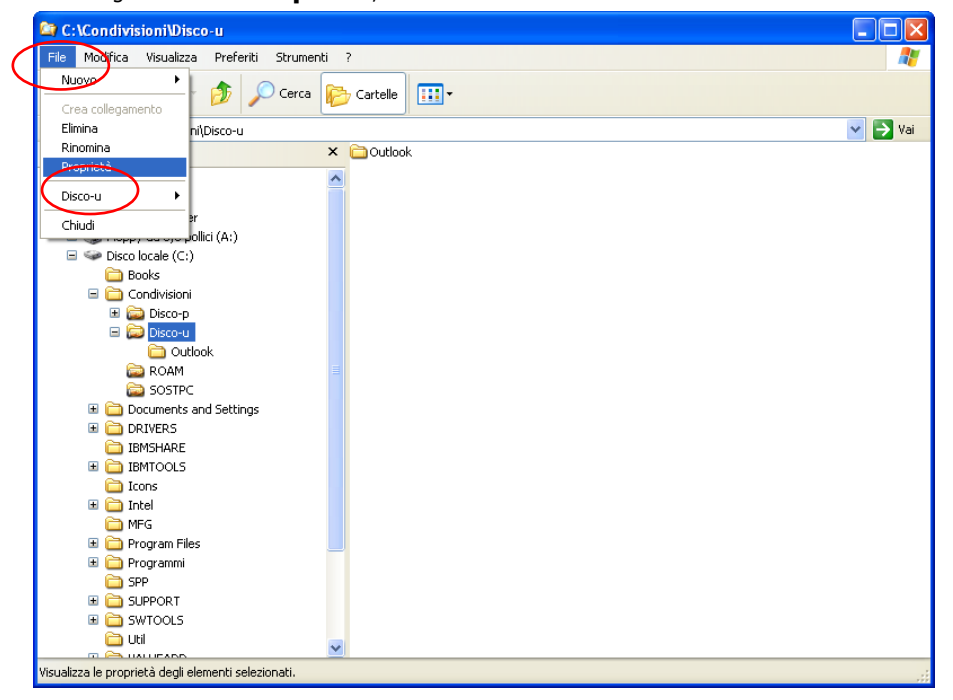

selezionare la cartella Protezione e cliccare sul pulsante Aggiungi...;

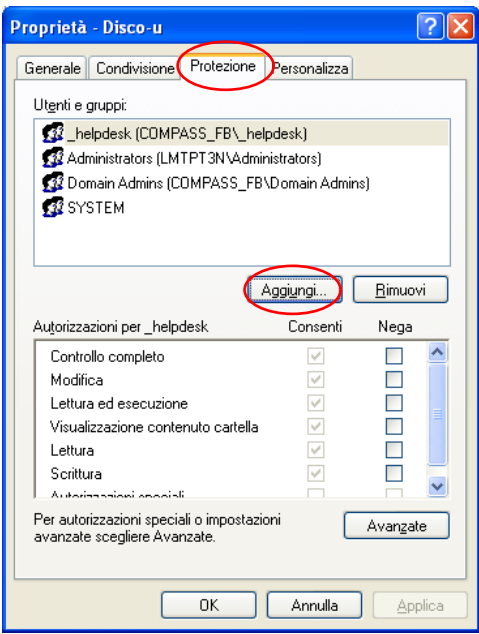

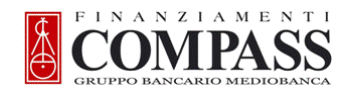

- digitare il **nome gruppo della Filiale** riportato sul file (es: \_*e\_fvirt*);
- cliccare su **Controlla nomi**;
- cliccare su **OK**;

| Selezione Utenti, Computer o Gruppi                              |    | ? 🗙                     |
|------------------------------------------------------------------|----|-------------------------|
| <u>S</u> elezionare questo tipo di oggetto:                      |    |                         |
| Utenti, Gruppi o Identità di protezione incorporate              |    | <u>T</u> ipi di oggetto |
| Da questo percorso:                                              |    |                         |
| COMPASS.PRV                                                      |    | Pe <u>r</u> corsi       |
| Immettere i nomi degli oggetti da selezionare ( <u>esempi</u> ): |    |                         |
| _e_fviit                                                         |    | Controlla nomi          |
|                                                                  |    |                         |
| ,<br>A⊻anzate                                                    | ОК | Annulla                 |

in caso di messaggio di errore contattare SUPPORTO COMPASS;

- cliccare su Controllo completo;
- confermare l'operazione cliccando su **Applica** e su **OK**;

| Proprietà - Disco-u                                                 |                   | ? 🛛             |
|---------------------------------------------------------------------|-------------------|-----------------|
| Generale Condivisione Protezion                                     | e Personalizza    |                 |
| Litenti e gruppi:                                                   |                   |                 |
| e fvirt (COMPASS_FR\ e                                              | fwirt)            |                 |
| helpdesk (COMPASS_FB)                                               | helpdesk)         |                 |
| Administrators (LMTPT3N\A                                           | dministrators)    |                 |
| 🗾 🕵 Domain Admins (COMPASS_                                         | FB\Domain Admins) |                 |
| SYSTEM                                                              |                   |                 |
|                                                                     |                   |                 |
|                                                                     | Aggi <u>u</u> ngi | <u>R</u> imuovi |
| Autorizzazioni per _e_fvirt                                         | Consenti          | Nega            |
| Controllo completo                                                  |                   |                 |
| Modifica                                                            |                   |                 |
| Lettura ed esecuzione                                               | <b>⊻</b>          |                 |
| Visualizzazione contenuto carte                                     |                   |                 |
| Scrittura                                                           |                   |                 |
| Autorizzazioni aposiali                                             |                   |                 |
| Per autorizzazioni speciali o imposi<br>avanzate scenliere Avanzate | azioni 🔤          | Avanzate        |
|                                                                     |                   |                 |
|                                                                     |                   | $\sim$          |
| ОК                                                                  | Annulla           | Applica         |
|                                                                     |                   |                 |

• chiudere **Esplora risorse**.

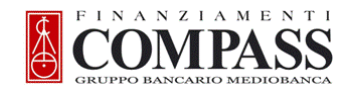

#### Copia del vecchio disco U:\ Caso PC server presente

Per copiare tutti i dati del vecchio disco U:\ chiedere a tutti gli utenti di <u>chiudere</u> il **client di posta** e tutte le **applicazioni di Office** fino al termine dell'installazione PC Client (gli utenti possono continuare a lavorare con le sessioni di AS400).

Se il vecchio pc server è presente copiare tutti i dati dal **vecchio disco-u** al **nuovo disco-u**:

Dal **nuovo pc** (quello che diventerà il nuovo server) digitare:

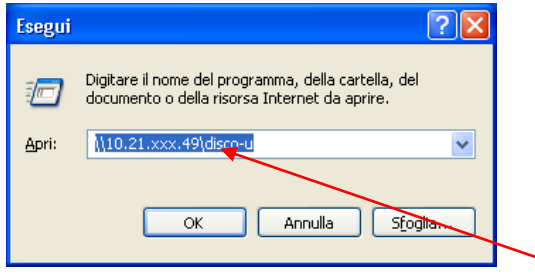

#### Start + esegui ed inserire l'indirizzo del vecchio pc server

Aprire un altro **Esplora risorse** e posizionarsi in c:\condivisioni\disco-u in modo da avere i **2 Esplora Risorse** come sotto

#### **Nuovo PC server Vecchio PC server** ISUPPORT visualizzazi \\10.21.122.49\disco-u Visualizza Preferiti Strumenti Cartelle 🗸 🔁 Vai RCHIVIO NLO DEALER 5 cd6 DM038 🚱 Indietro 🔹 🕥 🏂 🔎 Cerci ...... Cartelle C:\Condivisioni\Dis 🗸 🔁 Vai 1067 BANCHE ancarlo ISVAP nutuo chebanca Cartelle Altr Coutlook 10.21.122 Mutuo cnebanca Outlook PRONTUARI RECUPERO Recupero Silvia RICHIESTE E-MAP SCORCIATOIE TABELLE MCZ TABELLE PER MJS Elenco abbinamenti Filali Compass Bari.xls Pianificazione Settimanale DE ANGELI.xls ğ Dettanli ziona tutti gli e P Lenovo LENOVOTOOLS My Backups Program Files Programmi getti: 6 (Spazio disponibile: 132 GB) 105 KB 🖳 Risorse del compute 🏄 start 📄 🙆 😂 😂 🔟 🖬 🙆 오 🖉 \\\0.21.122.49\disco-u 🛛 🏠 C: 🛃 🗞 🏹 🖿 🏷 🗗 🏟 🔴 13.

Dal vecchio PC server

Selezionare da menu Modifica-> Seleziona Tutto

Selezionare da Menu **Modifica**->Copia

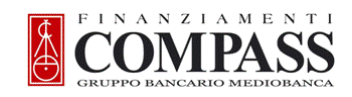

Posizionarsi sul nuovo server nella cartella C:\condivisioni\disco-u

#### Selezionare Modifica + Incolla

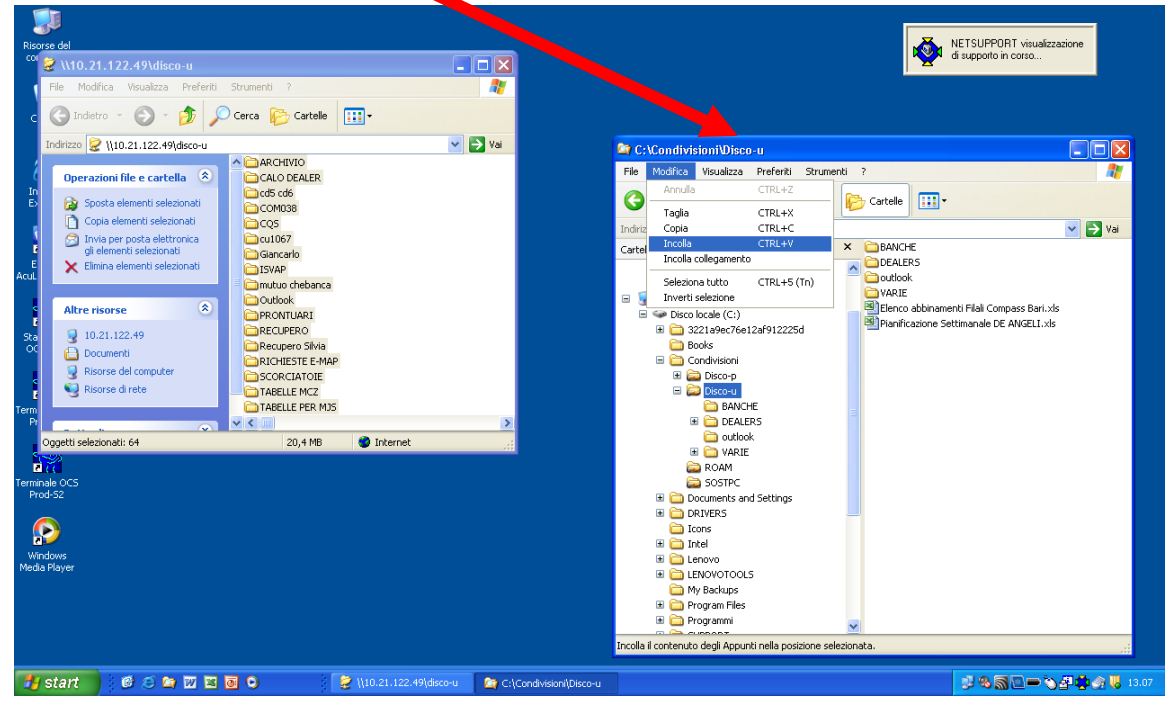

Controllare che il numero di files e cartelle coincidano Spegnere e scollegare dalla rete il Vecchio SERVER

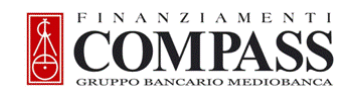

### Copia del vecchio disco U: \Caso PC Server Non presente

Se il vecchio pc server non è presente, **posizionarsi sul nuovo pc** (quello che diventerà il nuovo server) e copiare i dati dal pc da cui viene effettuato il backup

#### Selezionare Start->esegui

| Esegui        | ? 🗙                                                                                                  |
|---------------|----------------------------------------------------------------------------------------------------|
|               | Digitare il nome del programma, della cartella, del<br>documento o della risorsa Internet da aprire. |
| <u>A</u> pri: | \\10.21.xxx.IP\c\$\util                                                                              |
|               | Ot Annulla S <u>f</u> oglia                                                                          |

Inserire come sopra \\10.21.xxxx.IP\c\$\util, dove 10.21.xxx.IP è l'indirizzo del pc dove viene eseguito il backup (chiedere alla Filiale)

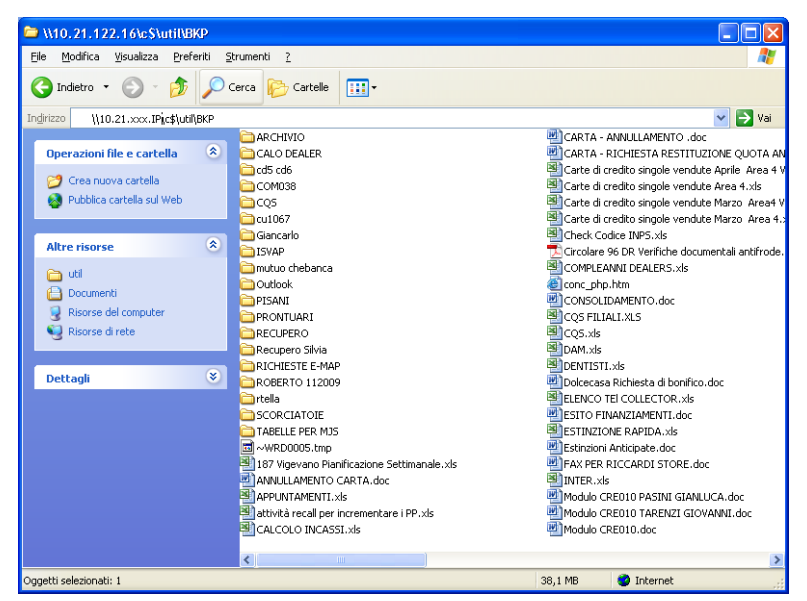

Selezionare Modifica->Seleziona Tutto Selezionare Modifica->Copia

#### Aprire Esplora Risorse

Posizionarsi su c:\condivisioni\disco-u

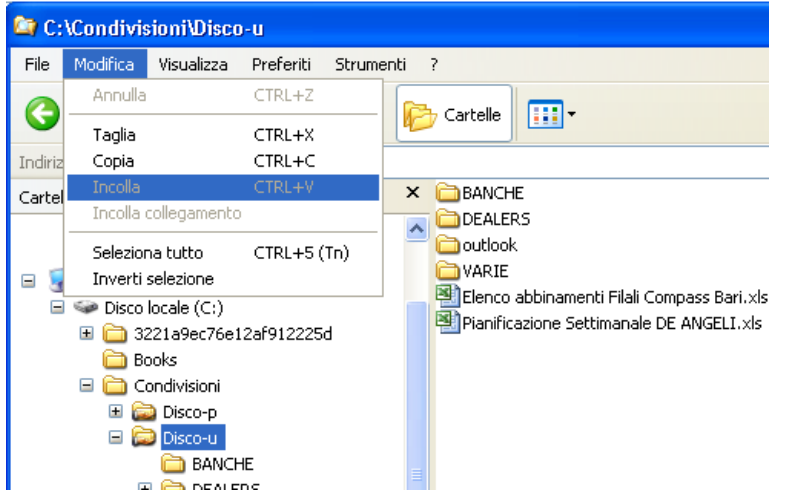

#### Selezionare **Modifica->Incolla**

I dati del disco-u sono così stati ripristinati alla data dell'ultimo backup effettuato

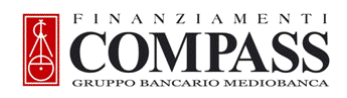

## MODIFICA INDIRIZZO TCP/IP DEL NUOVO PC

- avviare **Risorse del computer**;
- fare clic col pulsante destro del mouse su Risorse di rete e cliccare su Proprietà;

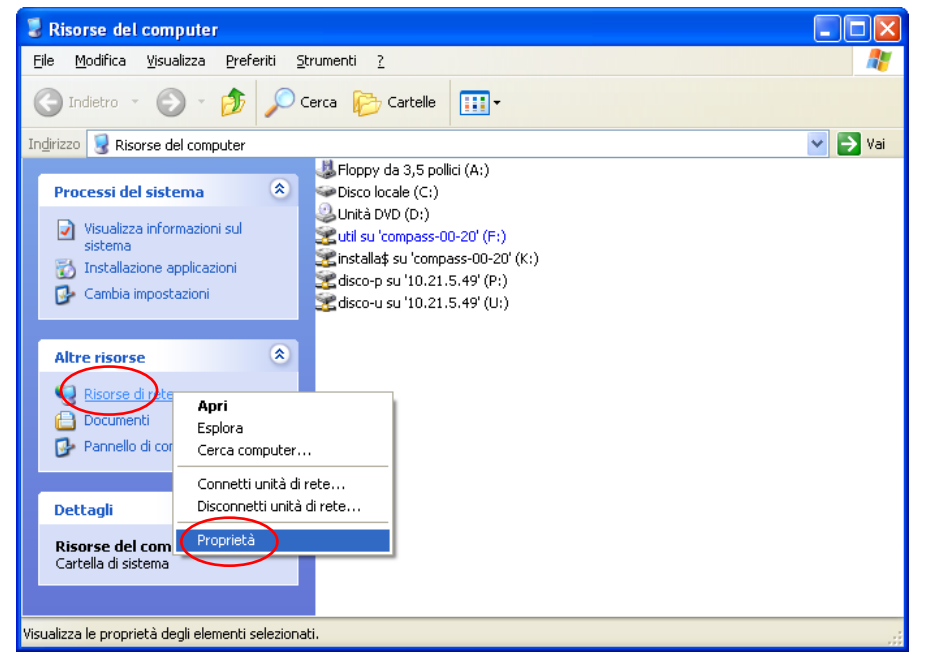

- selezionare Connessione alla rete locale (LAN);
- scegliere File + Proprietà;

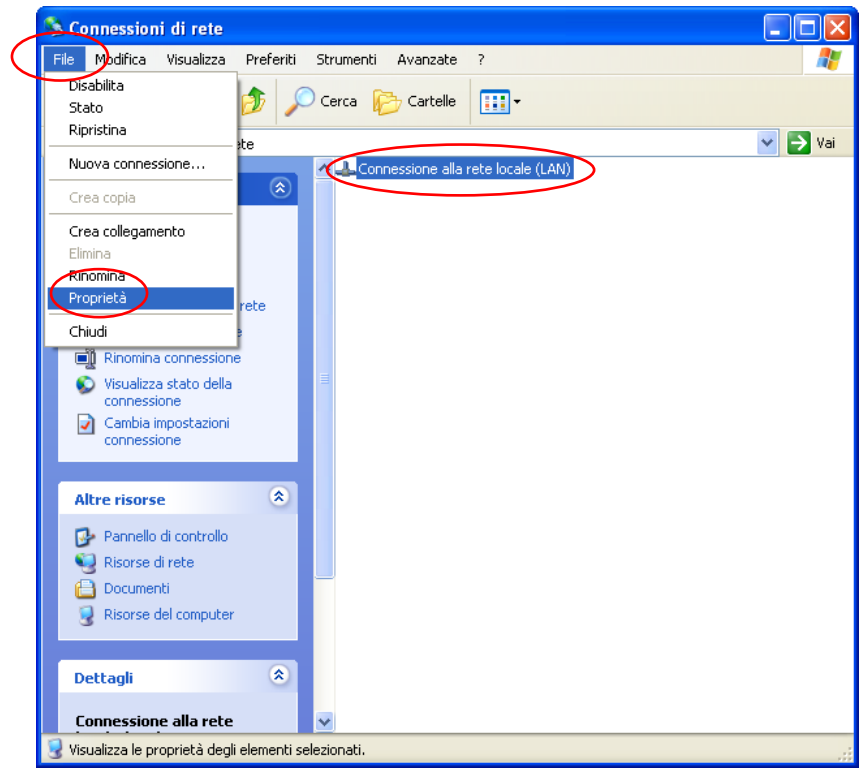

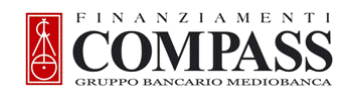

## selezionare la voce Protocollo Internet (TCP/IP);

| cliccare sul pulsante Propriet | tà; |
|--------------------------------|-----|
|--------------------------------|-----|

| 🗕 Proprietà - Connessione alla rete locale (LAN) 🛛 🛛 🤇                                                                                                    |  |  |  |
|----------------------------------------------------------------------------------------------------|--|--|--|
| Generale Autenticazione Avanzate                                                                                                    |  |  |  |
| Connetti tramite:                                                                                                    |  |  |  |
| Broadcom NetLink (TM) Gigabit Ether                                                                                                    |  |  |  |
| La connessione utilizza i componenti seguenti:                                                                                                    |  |  |  |
|                                                                                                    |  |  |  |
| Installa Disinstalla Proprietà<br>Descrizione<br>TCP/IP. Protocollo predefinito per le WAN che permette la<br>comunicazione tra diverse reti interconnesse. |  |  |  |
| <ul> <li>Mostra un'icona sull'area di notifica quando connesso</li> <li>Ngtifica in caso di connettività limitata o assente</li> </ul>                      |  |  |  |
| OK Annulla                                                                                                    |  |  |  |

.

inserire il finale dell'Indirizzo IP: 49 per il server oppure l'IP del pc da sostituire e cliccare su OK;

| Proprietà - Protocollo Internet (TCP/IP) 🛛 🛛 🛛 🛛                                                                                                    |                     |  |  |  |  |
|----------------------------------------------------------------------------------------------------|---------------------|--|--|--|--|
| Generale                                                                                                    |                     |  |  |  |  |
| È possibile ottenere l'assegnazione automatica delle impostazioni IP se la<br>rete supporta tale caratteristica. In caso contrario, sarà necessario<br>richiedere all'amministratore di rete le impostazioni IP corrette. |                     |  |  |  |  |
| O Ottieni automaticamente un indirizzo IP                                                                                                    |                     |  |  |  |  |
| O Utilizza il seguente indirizzo I <u>P</u> :                                                                                                    |                     |  |  |  |  |
| Indirizzo IP:                                                                                                    | 10 . 21 . 201 (49)  |  |  |  |  |
| S <u>u</u> bnet mask:                                                                                                    | 255 . 255 . 255 . 0 |  |  |  |  |
| <u>G</u> ateway predefinito:                                                                                                    | 10 . 21 . 201 . 1   |  |  |  |  |
| O Litieni indirizzo server DNS automaticamente                                                                                                    |                     |  |  |  |  |
| <ul> <li>Utilizza i seguenti indirizzi server <u>D</u>NS:</li> </ul>                                                                                                    |                     |  |  |  |  |
| Server DNS preferito:                                                                                                    | 10 . 21 . 207 . 8   |  |  |  |  |
| Server DNS alternativo:                                                                                                    | 172.31.96.15        |  |  |  |  |
|                                                                                                    | Avangate            |  |  |  |  |
|                                                                                                    |                     |  |  |  |  |

- Impostare i DNS Corretti
  - cliccare sul pulsante **Chiudi** e riavviare il PC.

| 🕹 Proprietà - Connessione alla rete locale (LAN) 🛛 🔋 🔀                                                                                                    |  |  |  |
|----------------------------------------------------------------------------------------------------|--|--|--|
| Generale Autenticazione Avanzate                                                                                                    |  |  |  |
| Connetti tramite:                                                                                                    |  |  |  |
| Broadcom NetLink (TM) Gigabit Ether                                                                                                    |  |  |  |
| La connessione utilizza i componenti seguenti:                                                                                                    |  |  |  |
| Client per reti Microsoft     P. Condivisione file e stampanti per reti Microsoft     P. Utilità di pianificazione pacchetti QoS     T Protocollo Internet (TCP/IP) |  |  |  |
| Installa Disinstalla Proprietà                                                                                                    |  |  |  |
| Consente al proprio computer di accedere a risorse in una rete<br>Microsoft.                                                                                        |  |  |  |
| <ul> <li>Mogtra un'icona sull'area di notifica quando connesso</li> <li>✓ Ngtifica in caso di connettività limitata o assente</li> </ul>                            |  |  |  |
| Chiudi Annulla                                                                                                    |  |  |  |